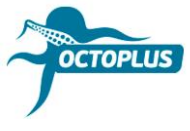

## Как активировать Octoplus FRP Tool

Шаг 1. Подсоедините ваш бокс/донгл к компьютеру

Шаг 2. Установите последнюю версию ПО Octoplus FRP Tool

Скачать: https://octoplusbox.com/ru/download/software/

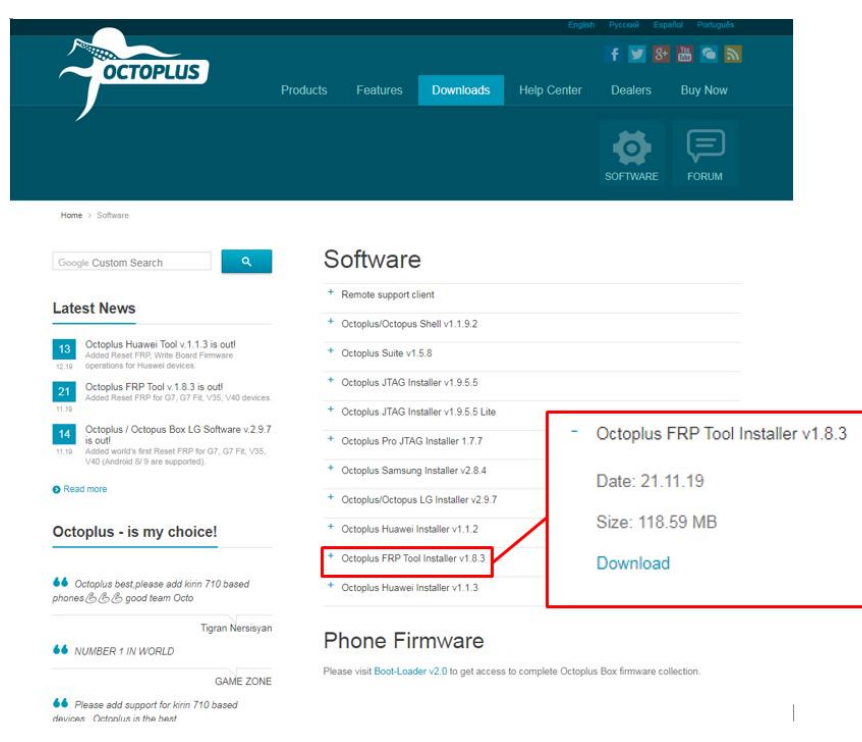

## Шаг 3. Откройте папку с файлами ПО Octoplus FRP Tool

Запустите файл <u>Updater.exe</u> (находится внутри папки Octoplus FRP Tool)

| Comp            | outer + System (C:) + Program Files (x86 | )  Octoplus  Octoplus_FRP_T | ool + •            | • + Search Oc | toplus_FRP_Too |
|-----------------|------------------------------------------|-----------------------------|--------------------|---------------|----------------|
| Organize 🔻 💼 Op | en New folder                            |                             |                    |               | 855            |
| Favorites       | Name                                     | Date modified               | Туре               | Size          |                |
|                 | BACKUP                                   | 2019-05-07 12:00            | File folder        |               |                |
| 词 Libraries     | 🐊 Data                                   | 2019-09-20 11:35            | File folder        |               |                |
|                 | di Drivers                               | 2017-11-24 6:14 PM          | File folder        |               |                |
| Computer        | 📕 Lang                                   | 2019-09-20 11:35            | File folder        |               |                |
| 🏭 System (C:)   | LOG                                      | 2019-09-20 11:37            | File folder        |               |                |
| SSD (D:)        | 🔒 Manuals                                | 2019-09-20 11:37            | File folder        |               |                |
|                 | 🎉 Skin                                   | 2019-09-20 11:35            | File folder        |               |                |
| 🗣 Network       | 3 7z.dll                                 | 2019-09-17 3:24 PM          | Application extens | 709 KB        |                |
|                 | AdbWinApi.dll                            | 2019-09-17 3:24 PM          | Application extens | 94 KB         |                |
|                 | 🚳 AdbWinUsbApi.dll                       | 2019-09-17 3:24 PM          | Application extens | 60 KB         |                |
|                 | 🗑 EULA.rtf                               | 2019-09-17 3:24 PM          | Rich Text Format   | 3 KB          |                |
|                 | Info.ini                                 | 2019-09-20 11:37            | Configuration sett | 2 KB          |                |
|                 | 🚳 libeay32.dll                           | 2019-09-17 3:24 PM          | Application extens | 1,253 KB      |                |
|                 | 📄 log.bt                                 | 2019-07-11 3:39 PM          | Text Document      | 4 KB          |                |
|                 | 🚳 msvcr100.dll                           | 2019-02-14 2:09 PM          | Application extens | 756 KB        |                |
|                 | G OctFrpModelsDB.db                      | 2019-09-17 3:24 PM          | Data Base File     | 3,644 KB      |                |
|                 | CctoplusFRP.exe                          | 2019-09-17 3:25 PM          | Application        | 26,383 KB     |                |
|                 | SecureEngineSDK32.dll                    | 2019-09-17 3:24 PM          | Application extens | 28 KB         |                |
|                 | sqlite3.dll                              | 2019-09-17 3:24 PM          | Application extens | 586 KB        |                |
|                 | SupportDownloads.oct                     | 2019-09-20 11:54            | OCT File           | 15 KB         |                |
|                 | SupportFiles.oct                         | 2018-09-13 4:17 PM          | OCT File           | 2,352 KB      |                |
|                 | unins000.dat                             | 2019-09-20 11:35            | DAT File           | 4,702 KB      |                |
|                 | i unins000.exe                           | 2019-09-20 11-20            | Application        | 694 KB        |                |
|                 | 🎦 Updater.exe                            | 2019-09-17 3:24 PM          | Application        | 7,509 KB      |                |

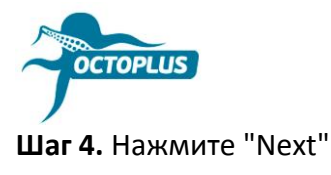

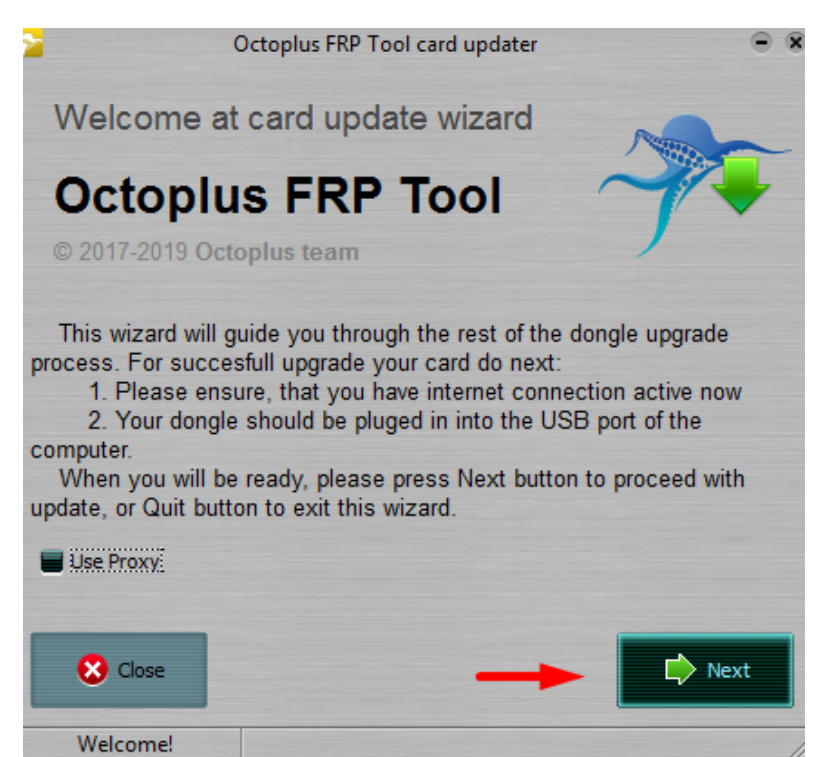

Шаг 5. Вставьте в необходимое поле полученный код активации

Лучше всего скопировать его (Ctrl+C) и вставить (Ctrl+V).

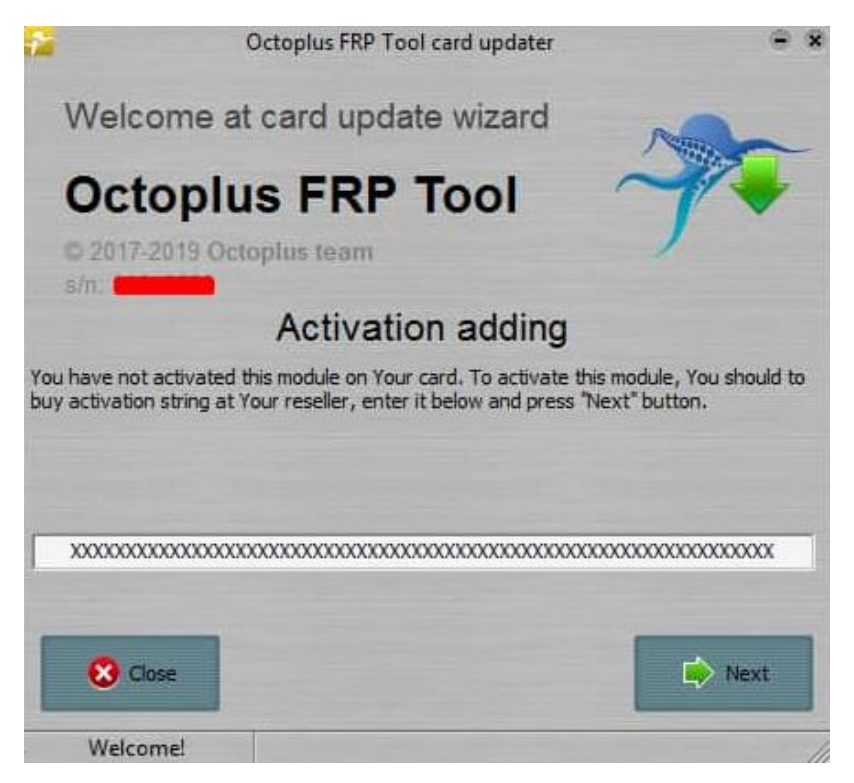

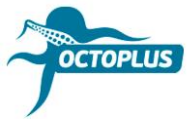

Шаг 6. Нажмите кнопку «Finish», чтобы завершить активацию

| ۶                                       | Octoplus FRP Tool card                              | updater 🗧 🕱 |
|-----------------------------------------|-----------------------------------------------------|-------------|
| Welco                                   | ome at card update w                                | vizard      |
| Oct                                     | oplus FRP To                                        | ol 🎢        |
| S/n: Update log                         | 2019 Octoplus team                                  |             |
| -<br>-<br>-<br>- FRP - FU               | LL (ver 2.5)                                        | Î           |
| Requesting<br>Writing car<br>Card firmw | firmware<br>d firmware<br>are successfully updated! |             |
|                                         |                                                     | Finish      |
| Welco                                   | mel                                                 |             |

Если у вас донгл Octoplus FRP Tool, активация будет проведена автоматически